C-ncur<sup>\*</sup>

# **Concur for Executive Admins** Expense Delegate/Travel Assistant

## **Expense Delegates**

Acting as an Expense Delegate works exactly like doing your own Expense Report. Once you are listed as an Expense Delegate on your manager's account, you will have a choice of acting on your own behalf or the behalf of your manager.

### **Initial Setup**

On the Manager's account you need to be added as an Expense Delegate:

- 1. Go to the Profile tab
- 2. Select the Expense Delegates command
- 3. Press the Add Delegate button
- 4. Search for the Employee by name and press Add
- 5. Select the options for that Delegate

| My concur Haver LA                   | pense Reporting Administration Profile                                                |
|--------------------------------------|---------------------------------------------------------------------------------------|
| Personal Information Change I        | Password System Settings Mobile Registration Travel Vacation Reassignment             |
| ly Profile                           | Evnense Delenates                                                                     |
| Your Information                     | Experise percenters                                                                   |
| Personal Information                 | Add Delegate Save Delete                                                              |
| Company Information                  | Delegates are employees who are allowed to perform work on behalf of other employees. |
| Contact Information                  | Search by employee name, email address, employee id or logon id                       |
| Emergency Contact                    | Add Cancel                                                                            |
| Credit Cards                         |                                                                                       |
| Travel Settings                      |                                                                                       |
| Travel Preferences                   | Can Prepare Can Submit Can view Receipts Receives Emails                              |
| International Travel                 | User2, Ralph View View View View View View View View                                  |
| Assistants (Arrangers                | 5                                                                                     |
| Funnesse Cottings                    | 5                                                                                     |
|                                      | _                                                                                     |
| Expense Information                  |                                                                                       |
| Expense Preterences                  |                                                                                       |
| Expense Approvers                    |                                                                                       |
| Favorite Attendees                   |                                                                                       |
| Other Settings                       |                                                                                       |
| E-Receipt Activation                 |                                                                                       |
| System Settings                      |                                                                                       |
| Connected Apps                       |                                                                                       |
|                                      |                                                                                       |
| Change Password                      |                                                                                       |
| Change Password<br>Privacy Statement |                                                                                       |

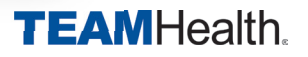

C-ncur<sup>\*</sup>

# **Concur for Executive Admins** Expense Delegate/Travel Assistant

### **Your Account**

On your account, you will notice a new option at the top left of the screen that indicates whether you are accessing your account or your manager's account.

NOTE: if you were logged into your account when you were made a delegate for your manager, you will have to log out and log back in to see the account option below.

### **Administering Multiple Accounts**

To switch accounts, choose "me" or your manager's name from the drop down list.

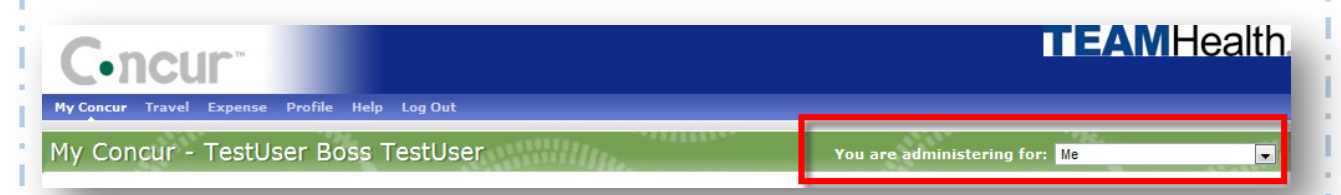

The Expense screen will look and work identically as if you were doing your own expenses, but now you are working with your Manager's Expenses.

PLEASE pay attention to the account that you are administering for so that you don't create reports for the wrong account.

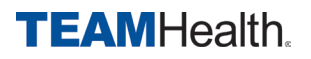

C.ncur<sup>\*</sup>

# **Concur for Executive Admins** Expense Delegate/Travel Assistant

## **Travel Assistant**

If your manager travels, you may also act as the Travel Assistant for your manager. The process is similar to the Expense Delegate, but **this is a separate setting**.

### **Initial Setup**

On your Manager's Account:

- 1. Go to the Personal Information page on the Profile tab
- 2. Scroll down to the Assistants and Travel Arrangers section
- 3. Select Add and Assistant
- 4. Type in the Employee's name and press Search
- 5. Choose the Employee from the drop down results
- 6. Select the options for this Employee
- 7. Save the settings

| The Transportation Security Authority (<br>screening or denied transport or autho<br>privacy policies or to view the records r | (SA) requires us to transmit information collected from you. Providing information is required. If it is not provided, you may be subject to additional<br>vrization. TSA may share information you provide with law enforcement or intelligence agencies or others under its records notice. For more on TSA<br>notice and the privacy impact assessment, see the TSA's web site at WWW.TSA.GOV. |
|----------------------------------------------------------------------------------------------------|----------------------------------------------------------------------------------------------------|
| Gender [Required] Date of Birth (m                                                                                             | S Add an Assistant - Google Chrome                                                                                                    |
| Male  Female                                                                                                    | https://concursolutions.com/profile/AssistantEditor.asp                                                                                                    |
| International Travel                                                                                                    | Add an Assistant                                                                                                    |
| Adding your passport information to y                                                                                          | Please select the individuals within your organization that you would find in your reservation can make international travel a little easier.                                                                                                    |
| Passport Nationality                                                                                                    | Search Criteria Search What user Name. E-Mail. Log-in Search                                                                                                    |
| Passport Expiration (mm/dd/yyyy)                                                                                               | ASSISTANT                                                                                                    |
|                                                                                                    | User2, Ralph Sample (user2@teamhealth.com) 5                                                                                                    |
| 2                                                                                                    | ☑ Can book travel for me<br>☑ Is my primary assistant for travel                                                                                                    |
| Assistants and Travel Arrangers                                                                                                | Individuals/Groups with no work phone number in their profile cannot                                                                                                    |
| Please select the individuals within your or<br>Refuse Self Assigning Assistants<br>Your Assistants and Travel Arrangers       | Save Cancel + Add an Ass                                                                                                    |
|                                                                                                    |                                                                                                    |

Acting as a Travel Arranger is the same process as the Expense Delegate, change the account that you are administering for on the top left of the Concur page.

Welcome, Ralph User2 [You are administering for: Yourself]

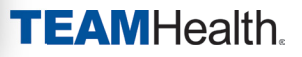